# Access 2002-2003 Fiche-outil n° 26 Créer un état Auteur : CI. TERRIER R-FOA3 page 38 1. CREER UN ETAT INSTANTANE Asistant État Asistant État

- Activer la fenêtre de gestion de la base [F11]
- Cliquer l'objet : **Table**
- Cliquer la table ou la requête pour laquelle créer un état
- Cliquer le bouton déroulant de l'outil : **Nouvel objet :...**
- Cliquer : Etat instantané

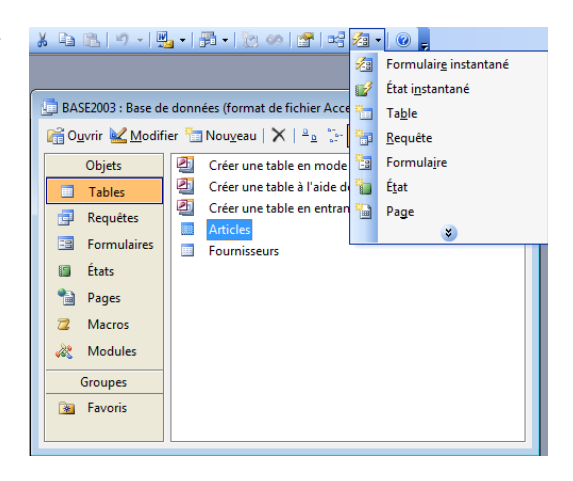

## 2. CREER UN ETAT AVEC L'ASSISTANT

- Activer la fenêtre de gestion de la base [F11]
- Cliquer l'objet : Etat

•

- Cliquer l'option : Créer un état à l'aide de l'assistant
- Sélectionner la 1<sup>re</sup> table dans la zone Tables/Requêtes qui contient les champs à placer dans l'état

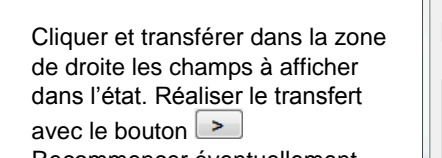

- Recommencer éventuellement avec une autre table
- Cliquer le bouton : Suivant >

| Assistant État                                                              |                                                                                                    |
|-----------------------------------------------------------------------------|----------------------------------------------------------------------------------------------------|
|                                                                             | Quels champs souhaitez-vous dans votre état ?<br>Vous pouvez choisir des champs de plusieurs tables ou<br>requêtes. |
| Tables/Requêtes                                                             |                                                                                                    |
| Champs disponibles :                                                        | Champs sélectionnés :                                                                                               |
| Titre<br>Rue<br>CP<br>Date création<br>Tél<br>Capital<br>Statut<br>Remarque | RS Frs     Contact     VIE                                                                                          |
| [                                                                           | Annuler < Précédent Suivant > Terminer                                                                              |

- Si les champs proviennent de plusieurs tables, indiquer l'organisation des données désirée
- Cliquer le bouton : Suivant >

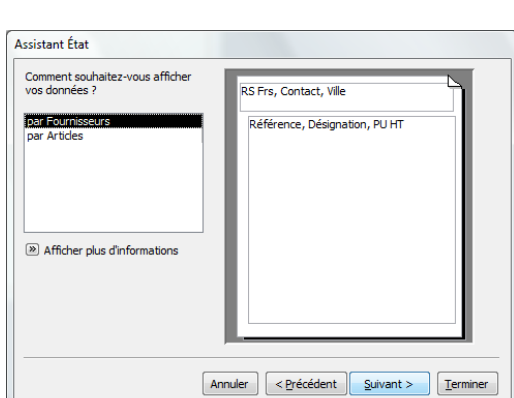

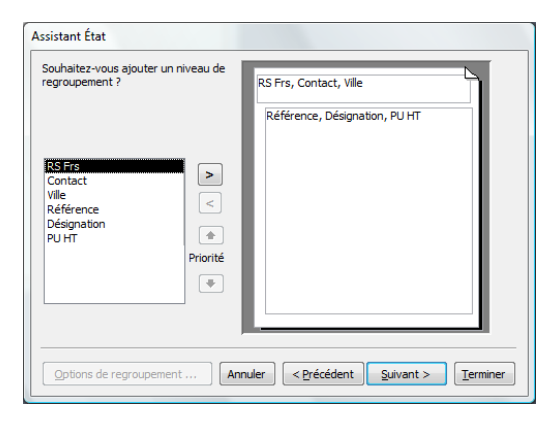

| XXXX00XXXX                             | Vous pouvez trier<br>quatre champs m<br>ou descendant. | r les enregistrements<br>aximum, en ordre asc | sur<br>ændant |
|----------------------------------------|--------------------------------------------------------|-----------------------------------------------|---------------|
| ×××××××××××××××××××××××××××××××××××××× | 1                                                      | •                                             | Croissant     |
|                                        | 2                                                      | V                                             | Croissant     |
|                                        | 3                                                      | T                                             | Croissant     |
|                                        | 4                                                      | T                                             | Croissant     |
|                                        | Options de                                             | synthèse                                      |               |

- Ajouter éventuellement des niveaux de regroupement en cliquant dans la zone de gauche le champ de regroupement puis en cliquant le bouton :
- Cliquer le bouton : Suivant >
- Sélectionner éventuellement le champ sur lequel trier les données puis cliquer le bouton de droite pour sélectionner le tri (croissant ou décroissant)
- Cliquer éventuellement le bouton : Options de synthèse... pour paramétrer des statistiques sur les champs numériques

#### Auteur : CI. TERRIER Fiche-outil n° 26 Access CNEL **R-FOA3** 2002-2003 Créer un état page 39 Options de synthèse Assistant État Quelles valeurs souhaitez-vous calculer ? ОК Quel titre souhaitez-vous pour votre état ? Fournisseurs Champ Somme Moy Min Max Annuler PUHT Afficher Détail et total Total uniquement Ce sont toutes les informations dont l'Assistant a besoin pour créer votre état. Calculer le pourcentage Souhaitez-vous afficher l'aperçu de l'état ou en modifier la du total pour les sommes structure ? Aperçu de l'état Modifier la structure de l'état Cliquer les calculs souhaités Cliquer le bouton OK ou [Entrée] Saisir le titre du formulaire Afficher l'Aide sur l'utilisation des états Cliquer le bouton : Suivant > Sélectionner l'option de travail désirée Annuler < Précédent Suivant > Terminer Assistant État Cliquer le bouton : Terminer • Comment souhaitez-vous présenter votre état => L'état est affiché en mode : Aperçu avant impression Orientation Échelonné Portrait Paramétrer l'impression en mode aperçu ٠ Bloc Paysage \*\*\*\* \*\*\*\* \*\*\*\* \*\*\*\* Cliquer le bouton Fermer pour fermer l'aperçu O Contour 1 A • Contour 2 Aligné à gauche 1 Aligné à gauche 2 3. MODE D'AFFICHAGE Cliquer la présentation désirée XXXXX XXXXX XXXXX Cliquer l'orientation désirée Ajuster la taille des champs afin qu'ils nent tous sur une page 📈 🗕 🔍 🔲 🗉 🚼 | 100% (Portrait, Paysage) Cliquer-droit le formulaire et cliquer le mode désiré Cliquer le bouton : Suivant > Ou 2 Mode création Cliquer le bouton déroulant de l'outil : Affichage • Annuler < Précédent Suivant > Terminer 4 Apercu avant impression st cliquer le mode désiré 5 Aperçu du format Assistant État Ouel style souhaitez-vous ? 4. PREPARER ET IMPRIMER UN ETAT Compact Apercu avant impression Formel Gras Gris léger XXXX XXXX Infor Cliquer l'état dans la fenêtre de gestion de la base Titre Cliquer l'outil Aperçu avant impression • Étiquette du détail Ou ontrôle de Détail Menu : Fichier - Aperçu avant impression • Cliquer le **style** désiré Cliquer le bouton : Suivant > Barre d'outils : Aperçu avant impression Annuler < Précédent Suivant > Terminer 🖌 - 🖪 I O. 🔟 🔛 🛛 Ajuster 🝷 | Fermer | Mise en page | 🖳 🖌 🛅 ⁄ 🖅 🕜 🗧

•

.

•

•

.

| CNED | Δοτροσ    | Fiche-outil n° 26 | Auteur : CI. TERRIER |  |
|------|-----------|-------------------|----------------------|--|
|      | 2002-2003 | Créer un état     | R-FOA3               |  |
|      | 2002 2000 |                   | page 40              |  |

### Remarques : Les outils suivants sont disponibles :

| Fer <u>m</u> er       | Ferme l'aperçu et revient à la feuille de<br>données |
|-----------------------|------------------------------------------------------|
| <b>a</b>              | Lance l'impression                                   |
| <b>W</b> -            | Exporte les données dans d'autres applications       |
| 🔍 🔲 💽 🔛 Ajuster 🔹     | Affiche 1, 2 ou 4 pages ou zoom                      |
| M <u>i</u> se en page | Paramétrer la page et les marges                     |

M

- Modifier la taille ou l'orientation de la feuille
- Menu : Fichier Mise en page...

### Ou

- Cliquer l'outil Mise en page dans le mode :
   Aperçu avant impression
- Onglet : Page
- Sélectionner ou paramétrer taille et l'orientation de la feuille
- Cliquer : OK

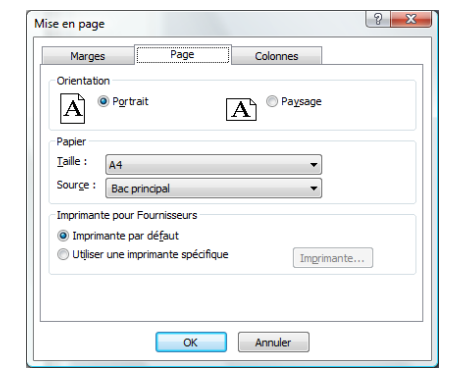

- Modifier les marges
- Menu : Fichier Mise en page...
- Ou
- Cliquer l'outil Mise en page dans le mode :
   Aperçu avant impression
- Onglet : Marges
- Paramétrer les marges de la feuille
- Cliquer : OK

| arces (mi |           |                                                                                                    |  |
|-----------|-----------|----------------------------------------------------------------------------------------------------|--|
| anges (m  | limètres) | Exemple                                                                                                    |  |
| aut :     | 25,4      | Accessor 11                                                                                                    |  |
| as :      | 25,4      | All and a second second |  |
| auche :   | 25,4      | Construction of the second second sec |  |
| roite :   | 25,4      | Contraction of the second second seco |  |
|           |           |                                                                                                    |  |
| Données   | seulement |                                                                                                    |  |
|           |           |                                                                                                    |  |
|           |           |                                                                                                    |  |
|           |           |                                                                                                    |  |
|           |           |                                                                                                    |  |

- Imprimer
- Toute la feuille de données
- Cliquer l'outil ፭
  - Un enregistrement
- Sélectionner le ou les enregistrements à imprimer (fiche-outil 10)
- Menu : Fichier Imprimer...
- Cliquer la case : Enregistrement(s) sélectionné(s)
- Cliquer : OK ou [Entrée]

| Imprimante                                  |                               |                           |  |
|---------------------------------------------|-------------------------------|---------------------------|--|
| Nom :                                       | HP Photosmart C6100 series    |                           |  |
| État :                                      | Prêt                          |                           |  |
| Type :                                      | HP Photosmart C6100 series    |                           |  |
| Où :                                        | IP=192.168.1.67,Host=HP9850E1 |                           |  |
| Commentai                                   | re :                          | Imprimer dans un fichier  |  |
| Imprimer                                    |                               | Copies                    |  |
| © <u>T</u> out                              |                               | Nombre de copies : 1 📩    |  |
| <ul> <li>Pages</li> <li>Enregist</li> </ul> | De: A:                        | 123 123 Copies assemblées |  |
| Configuratio                                | on                            | OK Annuler                |  |

### Certains enregistrements

- Créer un filtre (fiche-outil 12) ou une requête (fiche-outil 16)
- Imprimer le résultat du filtre ou de la requête